| 1. | Go to                   |  |
|----|-------------------------|--|
|    | www.rcboe.rubiconatlas  |  |
|    | .org.                   |  |
| 2. | Log in.                 |  |
|    |                         |  |
|    |                         |  |
|    |                         |  |
|    |                         |  |
|    |                         |  |
|    |                         |  |
|    |                         |  |
|    |                         |  |
| 3. | Hover over o            |  |
|    |                         |  |
|    | n u                     |  |
|    |                         |  |
|    |                         |  |
|    |                         |  |
|    |                         |  |
|    |                         |  |
|    |                         |  |
|    |                         |  |
|    |                         |  |
|    |                         |  |
| 4. | Click the down arrow by |  |
|    | 0 huù.                  |  |
|    | and select the          |  |
|    | appropriate lesson plan |  |
|    | task.                   |  |
|    |                         |  |
|    |                         |  |
|    |                         |  |
|    |                         |  |
|    |                         |  |
| F  | Tung your pame in the   |  |
| Э. | • ype your name in the  |  |
|    | field and select your   |  |
|    | name from the resulting |  |
|    | list.                   |  |
|    |                         |  |

6. # <sup>·</sup> 0

| A list of all your lesson plans<br>with the task type you chose will<br>appear. |  |
|---------------------------------------------------------------------------------|--|
|                                                                                 |  |
|                                                                                 |  |
|                                                                                 |  |